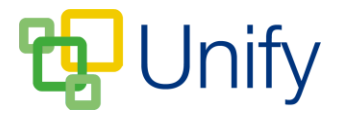

## How to export a Parents Evening session

The Parents' Evening 'export' function provides a schedule summary for each session in a spreadsheet format, giving administrators an easy to view guide of whose parents are seeing which teacher at what time. Appointment summaries in PDF format are still available to download via the 'Booking' pages; however the session export gives administrators an easy to read outline of the evening's appointments.

Customize session Split session

Send text message

Options

Send an e-mail Export Edit session

## How to export a Parents' Evening Session

- 1. Ensure you are logged into the Staff Message Centre.
- 2. Click 'Sessions' in the Parents' Evening Zone on the Dashboard.
- Click the 'Options' button and click 'Export'. A Parents' Evening schedule summary will automatically download.

|    | A                        | В                                    | С                 | D                | E                | F               | G                | н              |
|----|--------------------------|--------------------------------------|-------------------|------------------|------------------|-----------------|------------------|----------------|
| 1  | Title                    | Year 12 Parents' Evening             |                   |                  |                  |                 |                  |                |
| 2  | Description              | Year 12 Spring Term Parents' Evening |                   |                  |                  |                 |                  |                |
| 3  |                          |                                      |                   |                  |                  |                 |                  |                |
| 4  |                          |                                      |                   |                  |                  |                 |                  |                |
| 5  |                          |                                      |                   |                  |                  |                 |                  |                |
| 6  | Teacher                  | 14/02/17 18:00                       | 14/02/17 18:05    | 14/02/17 18:10   | 14/02/17 18:15   | 14/02/17 18:20  | 14/02/17 18:25   | 14/02/17 18:30 |
| 7  | Gregory, Timothy         |                                      | Newton, Max       | Finn, Alexander  | Brown, Lucy      |                 | Salter, William  |                |
| 8  | Hart, Julian             | Finn, Alexander                      |                   |                  | Robinson, Joseph |                 |                  |                |
| 9  | Hawkins, Jennifer        |                                      | White, Alexandria |                  |                  |                 |                  |                |
| 10 | Jinks, Breege            | Wall, Jamie                          |                   |                  |                  |                 | Harry, Alexander |                |
| 11 | Joseph, Daniel           |                                      | Bennett, Harry    | Frost, Nicholas  |                  |                 |                  |                |
| 12 | Kagawa, Kazuhiro         |                                      | Wall, Jamie       |                  |                  |                 |                  |                |
| 13 | Kettlewell, Steve        |                                      |                   |                  |                  |                 |                  |                |
| 14 | Kirkton, Adam            | White, Alexandria                    |                   |                  |                  |                 |                  |                |
| 15 | Linford, Jennifer        | Newman, Adam                         |                   |                  | Harry, Alexander |                 |                  |                |
| 16 | Lockyer, Darren          |                                      |                   |                  |                  |                 |                  |                |
| 17 | Loten, Angela            |                                      |                   |                  |                  | Brown, Lucy     |                  |                |
| 18 | Molinero Quiralte, Maria |                                      |                   |                  |                  |                 |                  |                |
| 19 | Nazir, Paul              |                                      |                   |                  |                  |                 |                  |                |
| 20 | Phillips, Tony D         | Newton, Max                          | Finn, Alexander   | Brown, Lucy      | Newman, Adam     | Salter, William |                  |                |
| 21 | Pilgrim, Dan             |                                      |                   | Bennett, Harry   |                  |                 |                  |                |
| 22 | Pothecary, Nicolas       |                                      |                   |                  |                  |                 |                  |                |
| 23 | Reynolds, Eddy           | Bennett, Harry                       | Frost, Nicholas   | Harry, Alexander |                  |                 |                  |                |
| 24 | Roberts, Susan           |                                      | Anderson, Isabel  |                  |                  |                 |                  |                |
| 25 |                          |                                      |                   |                  |                  |                 |                  |                |
|    |                          |                                      |                   |                  |                  |                 |                  |                |

An example of the schedule export